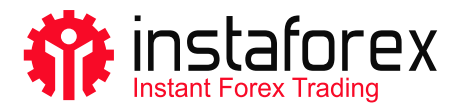

# MetaTrader 5 Guía del usuario

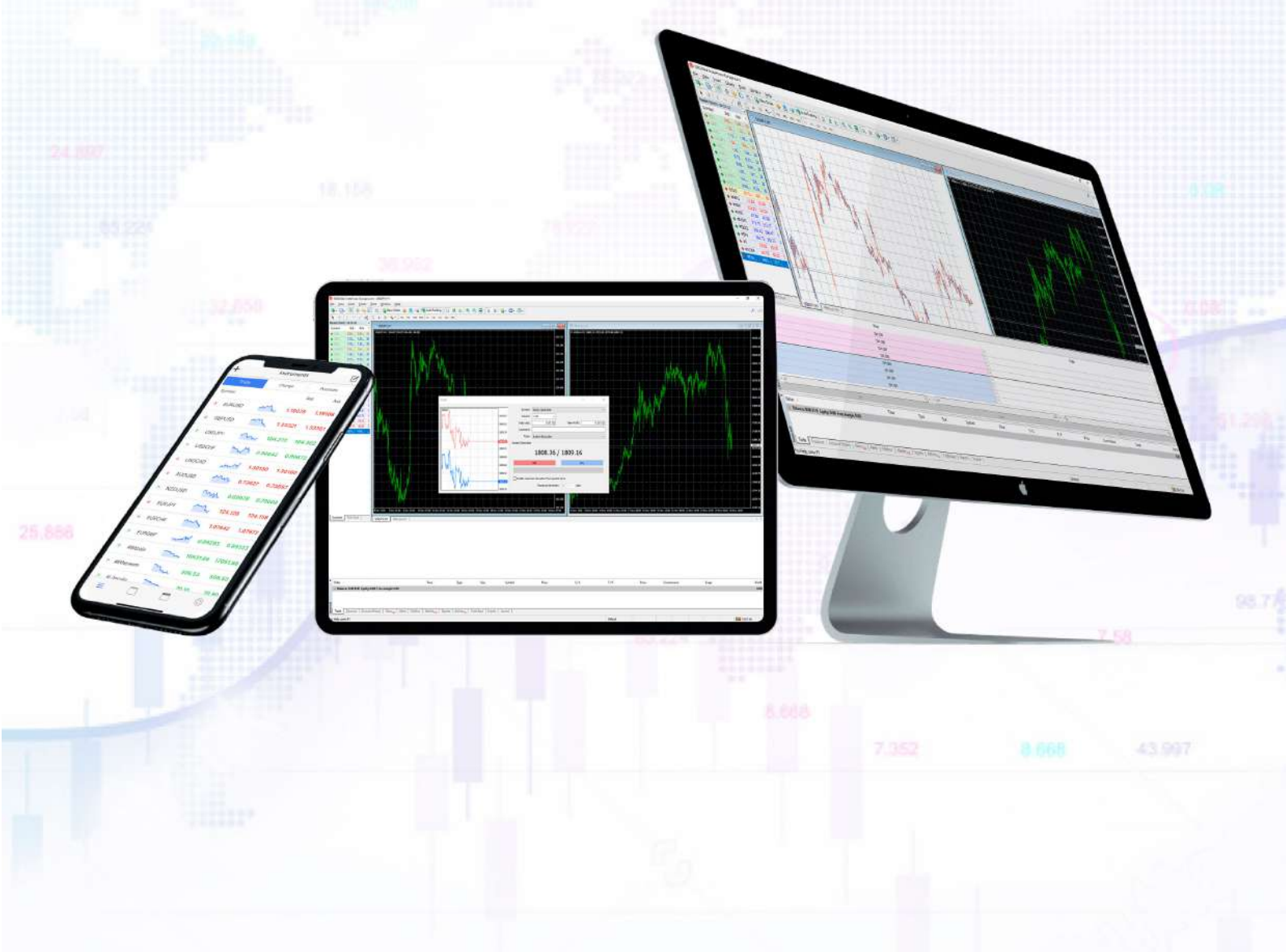

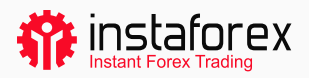

# MetaTrader 5 Guía del usuario

MetaTrader 5 es una de las plataformas comerciales más populares. Los operadores la utilizan para acceder a los mercados de divisas, acciones y futuros. MT5 es una herramienta de negociación versátil que proporciona las funciones necesarias para unas operaciones exitosas. Permite a los usuarios realizar análisis técnicos y fundamentales, presenta operaciones automatizadas y puede iniciarse en dispositivos móviles.

#### MetaTrader 5 en cifras:

- 9 tipos de ordenes
- 82 herramientas analíticas que incluyen indicadores técnicos y objetos gráficos
- 21 marcos de tiempo
- · hasta 100 gráficos abiertos al mismo tiempo

Con la plataforma MT5, disfrute de la gama completa de activos proporcionados por InstaForex que incluyen casi 3000 instrumentos: monedas fiduciarias, acciones de la UE y EE. UU., índices, materias primas, criptomonedas, ETF y SPAC.

### El manual que preparamos le informará sobre:

- 1. Cómo empezar
- 2. Nociones básicas
- 3. Herramientas de negociación
- 4. Colocar órdenes

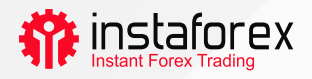

# 1. Cómo empezar

En primer lugar, instale MT5 en su computadora o dispositivo móvil. Puede descargar un archivo de instalación con un solo clic en <u>instaforex.eu</u>. Haga clic en Plataforma comercial en el menú superior y seleccione MetaTrader 5. A continuación, simplemente elija el sistema operativo de su dispositivo.

# La interfaz de la plataforma

MT5 tiene una interfaz simple e intuitiva. Todas las funciones necesarias se encuentran en el menú principal. La barra de herramientas tiene las funciones más utilizadas que puede personalizar. Para eso, haga clic derecho en la barra de herramientas y seleccione Personalizar.

| M1 M5 M15 M30 H1 H4 D1 W1 Data Window                                                                                                    | MN Gustomizing Toolbar |                         | 7. ×                                                   |        |  |
|----------------------------------------------------------------------------------------------------|------------------------|-------------------------|--------------------------------------------------------|--------|--|
| Symbol     Bid     Aix     Daily       + click to add.     0/0       Symbols     Details     Trading       Symbols     Details     Trading       Symbols     Details     Trading       Symbols     Details     Trading       Symbols     Details     Trading       Symbols     Details     Trading       Symbols     Details     Trading       Symbols     Details     Trading       Symbols     Details     Trading       Symbols     Details     Trading       Symbols     Details     Trading       Symbols     Source     Trading       2020.02.1     2208:19.555     Terminal       2022.02.21     2208:13.03     Tester       2022.02.21     2209:11.303     Tester       2022.02.21     2209:11.303     Tester | Available battoss:     | Intert -><br>( Remove ) | Up<br>Down<br>Reset<br>Close<br>Next Dect OnLine House | AD6512 |  |

La ventana Market Watch de la izquierda muestra las cotizaciones de todos los instrumentos comerciales disponibles, mientras que la ventana Navegador le permite administrar las herramientas comerciales para el análisis técnico. La ventana Caja de herramientas en la parte inferior muestra información sobre el estado de una cuenta comercial, estadísticas comerciales, noticias del mercado, diario y otros datos importantes.

Para comodidad de los usuarios, todos los elementos de la interfaz MT5 son totalmente personalizables. Por lo tanto, puede ocultar cualquier ventana si es necesario y centrarse en Market Depth, por ejemplo.

www.instaforex.eu

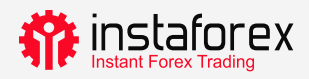

# Cómo iniciar sesión

Cuando inicia la plataforma por primera vez, ve una ventana emergente donde puede registrar una nueva cuenta o iniciar sesión con la existente. InstaFintech Ltd. está configurado de forma predeterminada, así que simplemente haga clic en Siguiente para continuar.

| 🍄 InstaForex 5 - Netting - USDC | HF,H1                                                         | - 0                                    |
|---------------------------------|---------------------------------------------------------------|----------------------------------------|
| File View Insert Charts         | Tools Window Help                                             |                                        |
| 🗠 🕶 🐨 🗧 🛛 IDE 📋                 | (0) 🚇 🌀 🗖 Algo Trading 🕑 New Order 👔 🕄 👭 🕀 🔍 🖽 🚺 🕅            | q 🐠 🕅 🗖                                |
| R++ + ~ 2 ~                     |                                                               |                                        |
| M1 M5 M15 M30 H1 H              | Open an Account ? X                                           |                                        |
| Data Window                     |                                                               |                                        |
| ✓ USDCHF,H1                     | List or companies<br>Select a company to open an account with |                                        |
|                                 | add new company like 'CompanyName' or address 'company.com'   |                                        |
| Navigator                       |                                                               |                                        |
| 😚 InstaForex 5                  | 👬 InstaFintech Ltd. InstaForex                                |                                        |
| - 2 Accounts                    |                                                               |                                        |
|                                 |                                                               |                                        |
| Expert Advisors                 |                                                               |                                        |
| Services                        |                                                               |                                        |
| E A Market                      |                                                               |                                        |
| Common Favorites                |                                                               | × •••••••••••••••••••••••••••••••••••• |
| × Subject                       |                                                               | Т                                      |
|                                 |                                                               |                                        |
|                                 |                                                               |                                        |
| ×                               |                                                               |                                        |
| 8<br>News Mailbox Calenda       |                                                               | Market (**) Signals 🍚 '                |
| ×                               |                                                               | -                                      |
|                                 |                                                               |                                        |
| 111.00                          |                                                               | ▲ \$ €                                 |
| h1                              |                                                               | ▲ <del>↑</del> ¥                       |

Otra forma de iniciar sesión es hacer clic en Archivo-> Iniciar sesión en la cuenta comercial. En la ventana emergente, ingrese su número de cuenta y contraseña y haga clic en Aceptar.

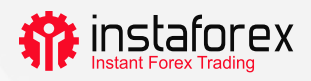

# 2. Nociones básicas

Antes de comenzar a operar, debe aprender algunas nociones que lo ayudarán a realizar sus operaciones comerciales de manera eficiente:

- Una orden es una instrucción para que su corredor abra una operación (compra o venta). Hay órdenes de mercado que se ejecutan de una vez y órdenes pendientes que se ejecutan cuando se cumplen ciertas condiciones.
- Una operación es una operación financiera de compra o venta de un instrumento comercial.
- Una posición refleja el número total de contratos comprados o vendidos.

Las órdenes, operaciones y posiciones están interrelacionadas. Por ejemplo, si decide abrir una posición larga en EUR/USD, es decir, quiere comprarlo. En este caso, debe abrir una posición larga enviando una orden relevante a su corredor. Más tarde, decide aumentar el volumen de su posición abierta, por lo que abre una operación que resulta en un mayor volumen de su posición.

# Sistema de contabilidad de posiciones

MT5 es compatible con los sistemas contables de compensación y cobertura (Netting y Hedging). Cuando se aplica el sistema de compensación (Netting), tiene una posición común para un símbolo. Por ejemplo, si tiene una posición de compra en EUR/USD pero decide abrir una operación de venta, el volumen total de su posición actual se reducirá. El sistema de cobertura (Hedging) le permite abrir varias posiciones en un símbolo, incluidas posiciones opuestas. La elección del sistema depende de su estrategia comercial.

# Tipos de órdenes

MT5 admite órdenes de mercado y pendientes. Cuando envía una orden de mercado a un corredor, su operación se ejecuta inmediatamente después de recibir esta orden. Una orden pendiente se ejecuta en el futuro cuando se cumplen ciertas condiciones. Los siguientes tipos de órdenes pendientes están disponibles:

- Buy Limit: una orden para comprar al precio de venta que es igual o inferior al especificado en la orden
- Buy Stop: una orden para comprar al precio de venta que es igual o superior al especificado en la orden
- Sell Limit: una orden para vender al precio de compra que es igual o superior al especificado en la orden

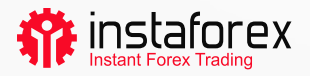

- Sell Stop: una orden para vender al precio de compra que es igual o inferior al especificado en la orden
- Buy Stop Limit: una combinación de órdenes Buy Limit y Buy Stop. Está destinado a colocar una orden de límite de compra tan pronto como el precio de venta alcance un nivel predeterminado
- Sell Stop Limit: una orden para colocar un límite de venta tan pronto como el precio de compra alcance un nivel predeterminado

También hay órdenes Stop Loss y Take Profit. La primera está destinada a reducir las pérdidas y se activa para cerrar una posición por completo tan pronto como el precio alcanza un nivel preestablecido. La orden Take Profit funciona de la misma manera, pero se usa para fijar ganancias.

# Estado de las órdenes

Su orden puede estar en uno de los siguientes estados:

- Iniciada: la orden se ha colocado, pero aún no lo ha aceptado un agente.
- · Colocada: la orden ha sido aceptada por un agente
- Completada parcialmente: la orden se completó parcialmente
- Completada: la orden se completa en un volumen completo
- · Cancelada: la orden es cancelada por el cliente
- Rechazada: la orden es rechazado por un distribuidor
- · Caducada: la orden ha caducado

La información sobre todas las órdenes ejecutadas está disponible en la pestaña Historial de la ventana Caja de herramientas. Para ver el estado de las órdenes pendientes, vaya a la pestaña Trade.

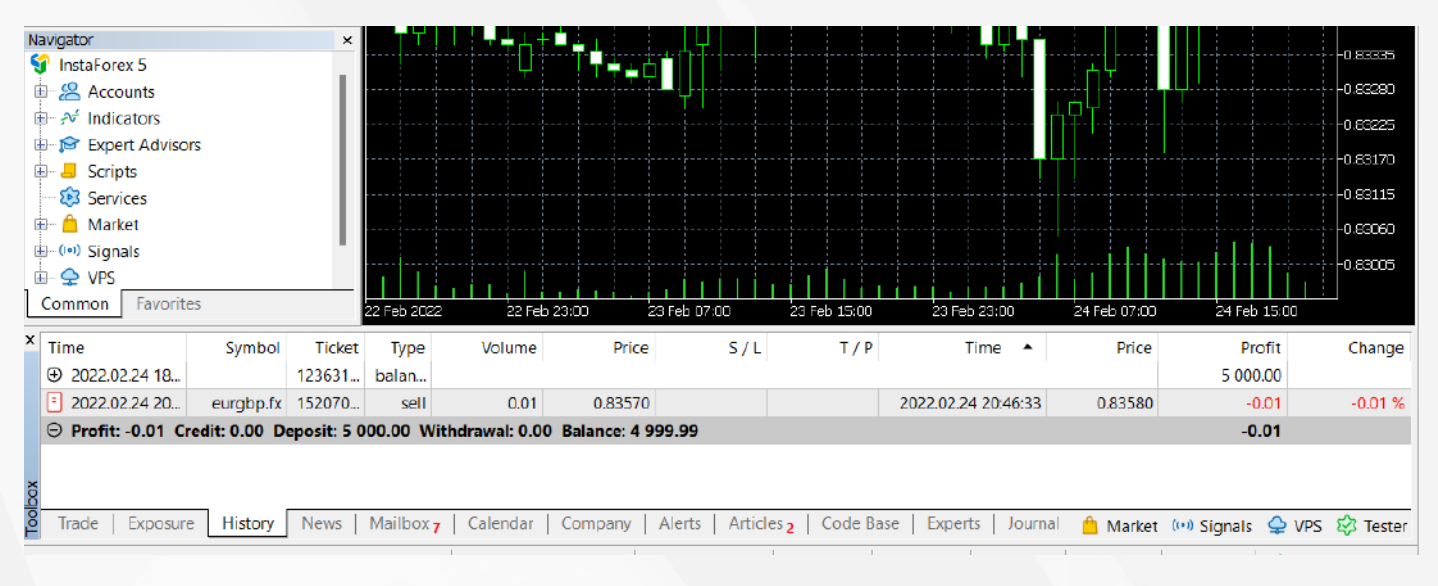

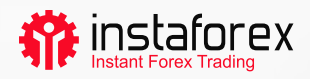

# 3. Herramientas de negociación

# Profundidad de mercado

La ventana de Depth of Market (DOM) o profundidad de mercado muestra el saldo actual de los precios BID (compra) y ASK (venta). Para abrir una DOM, haga clic con el botón derecho en un instrumento comercial necesario en la ventana Market Watch y seleccione Profundidad de mercado. Otra forma es presionar Alt+B. Puede comprar o vender un instrumento haciendo clic en el botón correspondiente.

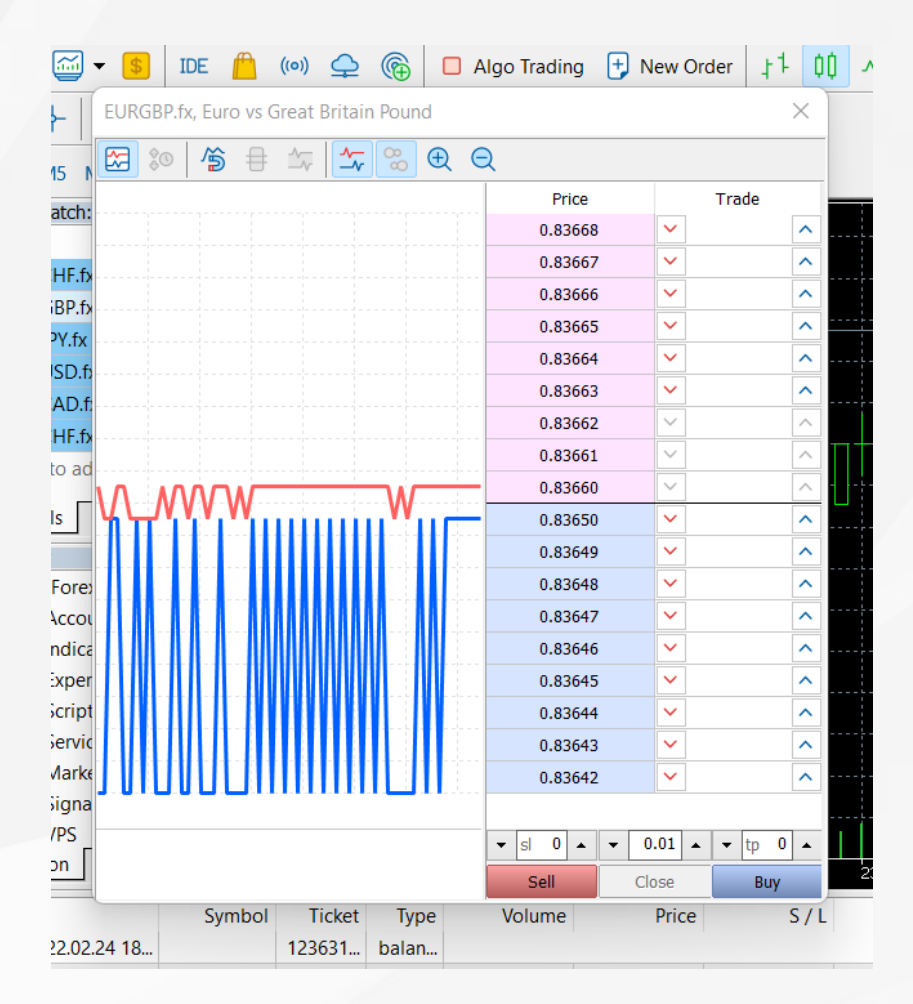

### Asesores expertos

Se puede utilizar el comercio algorítmico en el MT5, es decir, instalar un asesor experto que es un software que abre y cierra transacciones automáticamente utilizando un algoritmo especial. Hay asesores incorporados disponibles en MT5, como ExpertMACD o ExpertMAMA, o puede importar asesores externos.

Advertencia de riesgo: el comercio algorítmico presenta un alto riesgo de pérdidas. Solo debe usar asesores expertos de una fuente confiable.

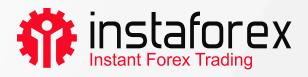

Para habilitar el comercio algorítmico, haga clic en el botón Algo Trading en el menú superior.

| 棹 File Viev     | v Insert | Ch       | arts T | ools | Window Help                                                                                                    |  |
|-----------------|----------|----------|--------|------|----------------------------------------------------------------------------------------------------|--|
|                 | \$ ID    | E 🧖      | ((0))  | ₽    | (a) $\triangleright$ Algo Trading $⊕$ $\bigcirc$ $\bigcirc$ (a) $\bigcirc$ (a)       (a)       (a) |  |
|                 | } ⊸.     | <u> </u> | ∕∕ ∥   | Т    |                                                                                                    |  |
| M1 M5 M1        | 5 M30 F  | H1 H     | 14 D1  | W1   | MN                                                                                                    |  |
| Market Watch: 1 | 1:06:30  |          |        | ×    | 📰 📊 EURGBP. fx. H1: Euro vs Great Britain Pound                                                                                                    |  |
| Symbol          | Bid      | Ask      | Daily  |      |                                                                                                    |  |
| ▶ CADCHF.fx     | 0.724 0  | .724     | -0.59% |      | ┝╍╍┊╍╍┊╍╍┊╍╍┊╍╍┊╍╍┊╍╍┊╍╍┊╍╍┊╍╍┊╍╍┊╍╍┊╍╍┊                                                                                                    |  |
| ≥ CADJPY.fx     | 90.512 9 | 0.521    | -0.47% |      |                                                                                                    |  |
| ↘ CHFJPY.fx     | 124.9 1  | 24.9     | 0.12%  |      |                                                                                                    |  |
|                 |          |          | 011270 |      |                                                                                                    |  |

Para gestionar el trabajo de los asesores expertos, vaya a Herramientas -> Opciones y abra la pestaña Asesores expertos.

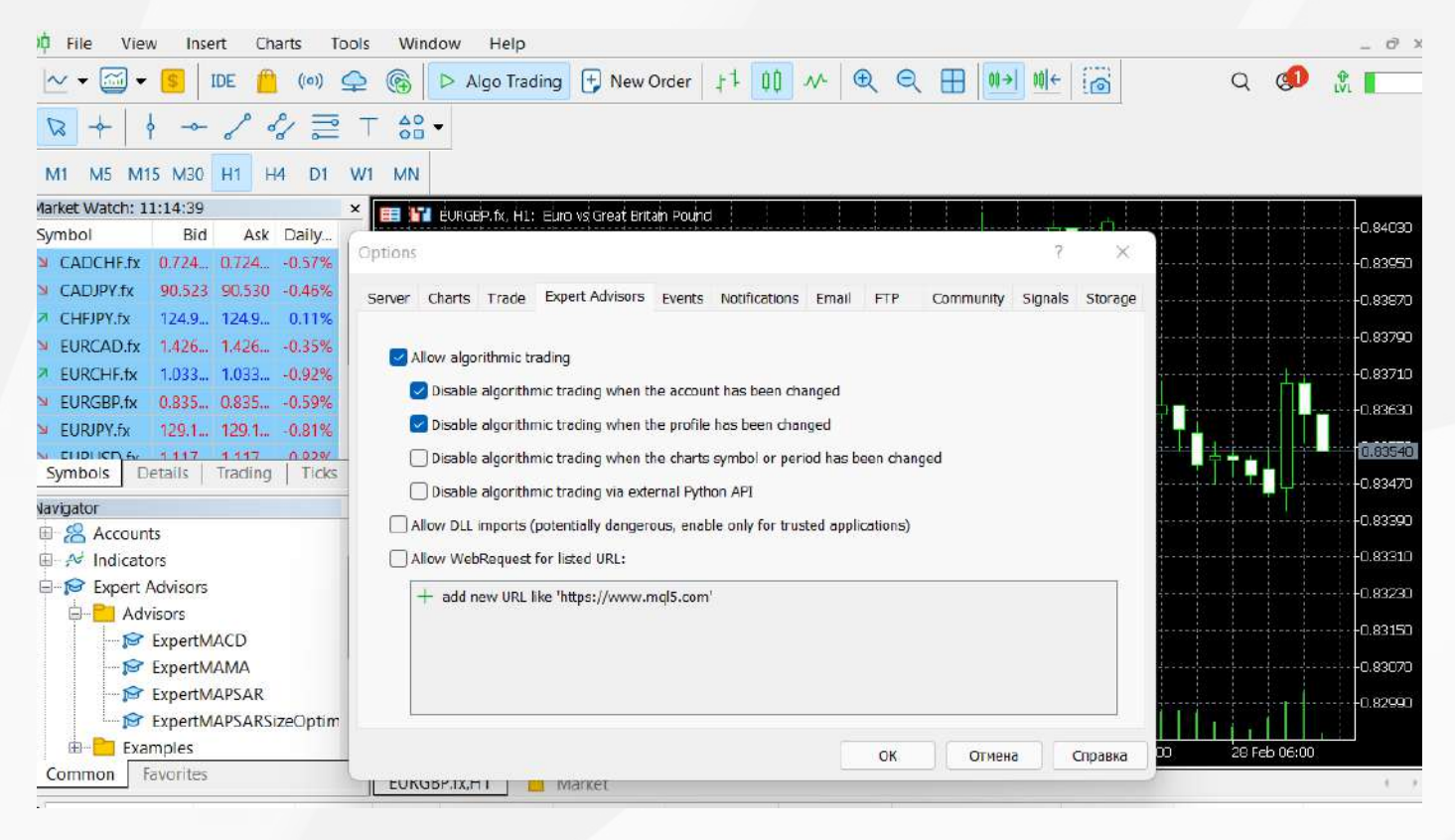

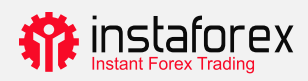

# Reloj de mercado

La ventana Market Watch muestra cotizaciones, estadísticas de precios y gráficos de tics. Para agregar/eliminar símbolos, ejecute una ventana de configuración haciendo clic derecho en cualquier símbolo. En la ventana emergente, seleccione los símbolos que desea agregar a la lista Market Watch y haga clic en Mostrar símbolo.

| Specification                                                                                                    | Bars                                                                                                    | Ticks                                                                                                    |                                                                                                    |            |
|----------------------------------------------------------------------------------------------------|----------------------------------------------------------------------------------------------------|----------------------------------------------------------------------------------------------------|----------------------------------------------------------------------------------------------------|------------|
| InstaForex 5                                                                                                    |                                                                                                    | Q                                                                                                    | ✓ Show expired co                                                                                                    | ntracts    |
| Fore     Fore     Fore | ex ECN<br>Stocks<br>US Stocks<br>US SPAC Stocks<br>EU Stocks<br>als<br>ces<br>otocurrencies<br>modities<br>s<br>thetic Shares | Symbol<br>\$ #AAL.p<br>\$ #AAP.p<br>\$ #AAPL.p<br>\$ #ABB.p<br>\$ #ABBV.p<br>\$ #ABC.p<br>\$ #ABC.p<br>\$ #ABNB.p | DescriptionAmerican Airlines Group Inc.Advance Auto Parts Inc.Apple Inc.AAB LTDAbbVie IncAmerisourceBergen Corp.Ambev ADR Representing One Ord ShsAirbnb Inc | Expiration |

Si hace doble clic en un símbolo, abrirá una ventana para abrir una nueva posición. Para abrir un gráfico de símbolos, arrástrelo y suéltelo en el área de visualización del gráfico. Si mantiene presionada la tecla Ctrl mientras arrastra, se abrirá un gráfico en una nueva ventana. Se pueden agregar nuevas columnas en una ventana de configuración. Puede ordenar los símbolos haciendo clic en la columna correspondiente.

Para ver las estadísticas de un símbolo en particular, selecciónelo y abra la pestaña Details.

| Market Watch: 22:10:44                 | ×             |  |  |  |  |  |  |  |
|----------------------------------------|---------------|--|--|--|--|--|--|--|
| EURGBP.fx, Euro vs Great Britain Pound |               |  |  |  |  |  |  |  |
| ≥ Bid                                  | 0.83610       |  |  |  |  |  |  |  |
| ↗ Bid High                             | 0.83820       |  |  |  |  |  |  |  |
| <ul> <li>Bid Low</li> </ul>            | 0.83410       |  |  |  |  |  |  |  |
| ⊿ Ask                                  | 0.83630       |  |  |  |  |  |  |  |
| ↗ Ask High                             | 0.83830       |  |  |  |  |  |  |  |
| <ul> <li>Ask Low</li> </ul>            | 0.83430       |  |  |  |  |  |  |  |
| Open Price                             | 0.83480       |  |  |  |  |  |  |  |
| Close Price                            | 0.84040       |  |  |  |  |  |  |  |
|                                        |               |  |  |  |  |  |  |  |
|                                        |               |  |  |  |  |  |  |  |
| Symbols Details                        | Trading Ticks |  |  |  |  |  |  |  |

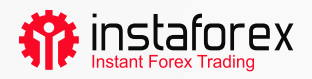

# Operación con un solo clic

Es posible abrir una operación con solo un clic en la pestaña Trading de la ventana Market Watch.

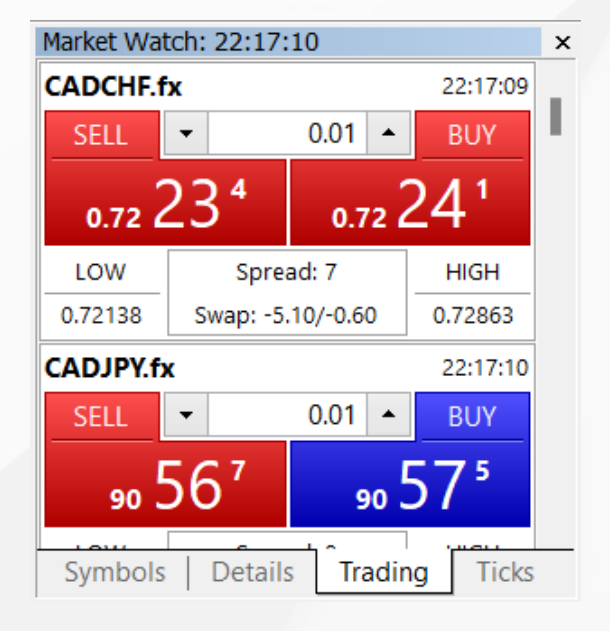

Sin embargo, esta aplicación funcionará solo si la habilita en la ventana Opciones. En el menú superior, haga clic en Herramientas->Opciones.

¡Importante! Antes de marcar la casilla, lea atentamente el descargo de responsabilidad.

| Options |            |                   |        |               |       |     |           | ?       | ×       |
|---------|------------|-------------------|--------|---------------|-------|-----|-----------|---------|---------|
| Server  | Charts Tra | e Expert Advisors | Events | Notifications | Email | FTP | Community | Signals | Storage |
|         | Symb       | ol: Automatic     | ~      | CADCHF.fx     |       |     |           | ~       |         |
|         | Volun      | e: Last Used      | Ų      | 0.0001        | *     |     |           |         |         |
|         | Deviatio   | on: Last Used     | $\sim$ | 0             | \$    |     |           |         |         |
|         | Stop leve  | s: In Prices      | v      |               |       |     |           |         |         |
|         |            | ✓ One Click Tre   | ding   |               |       |     |           |         |         |
|         |            |                   |        |               |       | ок  | Отмена    | r ][]   | Справка |

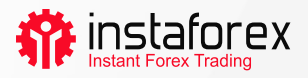

# Cómo agregar un indicador o un EA a un gráfico

MetaTrader 5 tiene 38 indicadores técnicos incorporados y 4 asesores expertos (EA). Además, puede agregar un número ilimitado de indicadores personalizados o EA.

### Importante: asegúrese de importar software de una fuente confiable.

Tanto los indicadores como los asesores expertos se pueden encontrar en la ventana Navegador. Por conveniencia, los indicadores técnicos se dividen en grupos. Para ejecutar un indicador, puede simplemente arrastrarlo desde la ventana del Navegador y soltarlo en el gráfico necesario. Al hacer esto, verá una ventana de configuración:

| Bears Power                                                                                    |        |     | $\times$ |                                                                                                    |
|------------------------------------------------------------------------------------------------|--------|-----|----------|----------------------------------------------------------------------------------------------------|
| Parameters     Levels     Scale     Visualization       Period:     13       Style:     Silver | ~ -    |     | ~        | Aquí puede configurar los<br>parámetros necesarios,<br>como el período, el color,<br>los niveles, la escala, etc. |
| ОК                                                                                             | Отмена | Res | set      |                                                                                                    |

El proceso de agregar un asesor experto a un gráfico es similar: arrástrelo y suéltelo o haga clic con el botón derecho y seleccione Adjuntar al gráfico. Es importante destacar que MT5 presenta una función de prueba, por lo que puede verificar el funcionamiento de un asesor experto antes de ponerlo en acción. Para ejecutar la ventana del Probador de estrategias, haga clic con el botón derecho en el EA y seleccione Probar.

| ×          | Expert  | Advisors\ExpertMAC | D.ex5   |            |     |            |   |   | ~ IDE 🔯 |       |
|------------|---------|--------------------|---------|------------|-----|------------|---|---|---------|-------|
|            | Symbol  |                    |         |            | ×   | н          | × | 8 |         |       |
| ster       | Date:   | Lastyear           | ~       | 2022.01.01 | U.  | 2022.03.03 |   |   |         |       |
| Egy Tes    | Forward | 1/3                | ~       | 2022.02.10 | - T |            |   |   |         |       |
| Overview S | ettings | Inputs   Agents    | Journal |            |     | -          |   |   |         | Start |

Para habilitar la operación de asesores expertos, haga clic en el botón Algo Trading en el menú de la barra de herramientas.

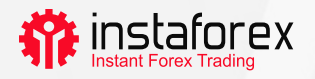

# 4. Colocar órdenes

Como ya se mencionó, MT5 admite órdenes de mercado y pendientes. Por lo tanto, para abrir una posición, es decir, comprar o vender una cierta cantidad de un instrumento comercial, puede colocar una orden de mercado para que su operación se ejecute de inmediato. Si coloca una orden pendiente, se abrirá una posición después de que se active la orden.

Hay varias formas de abrir una ventana de diálogo para colocar una orden:

- Haga clic derecho en un símbolo en la ventana Market Watch y seleccione Nueva orden.
- Haga clic en Nueva orden en la barra de herramientas estándar o seleccione Herramientas-> Nueva orden.
- Pulse la tecla de acceso rápido F9.

Al realizar cualquiera de estas acciones, verá la siguiente ventana:

| Order                        |                                                                          |                                                                       | -                                                                                                    |
|------------------------------|--------------------------------------------------------------------------|-----------------------------------------------------------------------|----------------------------------------------------------------------------------------------------|
|                              | 0.83630<br>0.83550<br>0.83470<br>0.83390<br>0.83310<br>0.83230           | Symbol:<br>Type:<br>Volume:<br>Stop Loss:<br>Fill policy:<br>Comment: | EURGBP.fx, Euro vs Great Britain Pound          Market Execution          0.50 + 5 000 EUR         0.00000 + Take Profit:       0.00000 +         Fill or Kill |
| 2022.02.28 22:29 18:28 18:30 | 0.83150<br>0.83070<br>0.82990<br>0.82910<br>0.8250<br>0.8250<br>18:33:07 | Seli t                                                                | 0.82830 / 0.82850<br>Ny Market Buy by Market                                                                                                    |

En esta ventana, puede configurar los parámetros de la orden:

- Símbolo: el instrumento comercial que tiene la intención de comprar o vender
- Tipo: el tipo de ejecución de la orden (de mercado o pendiente)
- Volumen: la cantidad de un instrumento comercial que desea comprar o vender, que se calcula en lotes. El volumen mínimo con InstaForex es de 0,01 lotes.
- Stop Loss/Take Profit: los niveles de precio en los que desea que se activen las órdenes Stop Loss o Take Profit. Puede dejar estos campos vacíos si no desea establecer S/L o T/P.
- Comentario: cualquier comentario sobre su posición de hasta 31 caracteres de longitud. El comentario aparecerá en la lista de posiciones abiertas y el historial comercial. Este campo es opcional.

Después de configurar los parámetros anteriores, haga clic en el botón Vender o Comprar. Lo que sucederá a continuación es la ventana que confirma su orden o especifica la razón por la cual no se ejecutó.

www.instaforex.eu

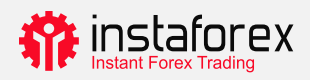

# Gestión de sus posiciones

Después de abrir una posición, debe observar su rendimiento y mantenerlo bajo control. La lista de posiciones actualmente abiertas se puede ver en la pestaña Trading de la ventana de herramientas.

| x                  | Symbol    | •           | Ticket      | Time                    | Туре           | Volume        | Price                       | S/L             | T / P        | Price             | Profit         |
|--------------------|-----------|-------------|-------------|-------------------------|----------------|---------------|-----------------------------|-----------------|--------------|-------------------|----------------|
|                    | 🗄 cadchf. | .fx         | 15229679    | 2022.02.28 22:14:33     | buy            | 0.01          | 0.72227                     |                 |              | 0.72637           | 0.40 ×         |
|                    | 📑 eurgbp  | o.fx        | 15260219    | 2022.03.03 18:31:46     | buy            | 0.5           | 0.82820                     |                 |              | 0.82890           | 4.22 ×         |
|                    | ① Balanc  | e: 4 999.99 | EUR Equity: | 5 004.61 Margin: 169.01 | Free Margin: 4 | 835.60 Margin | Level: 2 961.13 %           | 6               |              |                   | 4.62           |
| ×                  |           |             |             |                         |                |               |                             |                 |              |                   |                |
| olbc               | Trada     | Evroceuro   | Liston I N  | laws Mailbox Calaa      | dar   Company  | Alorta Arti   | slas 📕 Cada Par             | co Evporte      |              |                   |                |
| Ĕ                  | Indue     | Exposure    |             |                         | uar   company  |               | cies <sub>3</sub>   coue ba | se   expens   . | Mari         | ket (•••) Signals | 👷 VPS 🥴 Tester |
| For Help, press F1 |           | Defaul      | t           |                         |                |               |                             |                 | all 57.92 ms |                   |                |

Esta pestaña proporciona información sobre el instrumento comercial, el tipo, el volumen, el precio, los niveles actuales de T/L y S/L (si corresponde) y las ganancias. Además, aquí se muestra el saldo actual y el resultado acumulado de todas las posiciones abiertas.

La pestaña Exposure muestra un desglose de todas las posiciones abiertas y el estado de la cuenta.

| FC  | nr Hein, nress F1  |                               | Default             | Default                   |                     |                 |                      |                  |  |  |  |
|-----|--------------------|-------------------------------|---------------------|---------------------------|---------------------|-----------------|----------------------|------------------|--|--|--|
| TOD | Trade Exposure     | History   News   Mailbox 7    | Calendar Con        | ipany   Alerts   Articles | 3   Code Base   Exp | perts   Journal | 📋 Market (++) Signal | s ♀ VPS 😢 Tester |  |  |  |
| NOX | 5 Balance: 4 999.9 | 9 EUR Equity: 5 004.06 Margin | r: 169.01 Free Marg | jin: 4 835.05 Margin Lev  | el: 2 960.81 %      |                 |                      |                  |  |  |  |
|     | S GBP              | -4.141K                       | 1.20744             | -166.67                   |                     |                 |                      |                  |  |  |  |
|     | EUR                | 150.0515K                     | 1.00000             | 5 001.72                  |                     |                 | EUR                  | CAD              |  |  |  |
|     | CHE                | -72.227                       | 0.97246             | -2.34                     |                     |                 |                      |                  |  |  |  |
|     | S CAD              | 001                           | 0.70238             | 2.34                      |                     |                 |                      |                  |  |  |  |
| ×   | Assets             | Volume                        | Rate                | EUR                       | Graph               |                 | Long Po              | sitions          |  |  |  |

Para modificar o eliminar su posición, haga clic con el botón derecho en la pestaña Trade y seleccione "Modificar o eliminar". En la ventana emergente, puede establecer nuevos niveles de T/P y S/L o modificar los existentes.

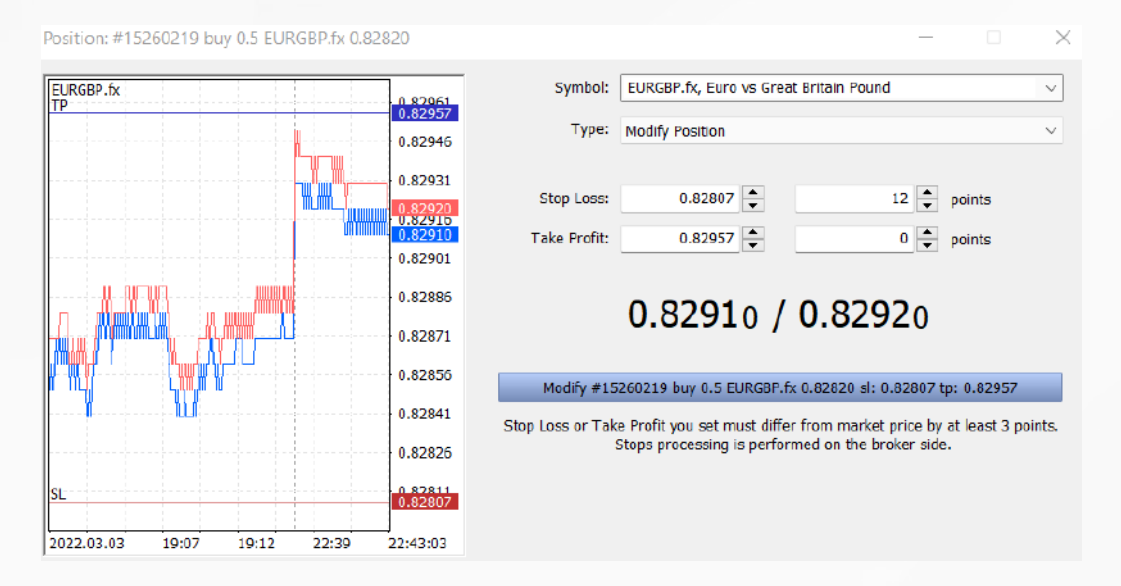

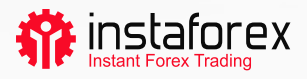

Tenga en cuenta que el botón Modificar está activo solo si los niveles Stop Loss y Take Profit están configurados correctamente.

Para cerrar una posición, haga doble clic. Puede cerrar su posición en su totalidad o solo en parte seleccionando un volumen relevante.

Si selecciona "Cerrar" en el menú contextual de la posición, se cerrará por completo de una vez.

| Position: #152 | 60219 | buy 0.5 EURC | GBP.fx 0.82 | 820      |              |                            | _                   |         | $\times$ |
|----------------|-------|--------------|-------------|----------|--------------|----------------------------|---------------------|---------|----------|
| EURGBP.fx      |       |              |             | 0.82950  | Symbol:      | EURGBP.fx, Euro vs Great B | ritain Pound        |         | ~        |
|                |       |              |             | 0.82935  | 1,100        |                            |                     |         | ~        |
|                |       |              |             | 0.82920  | Volume:      | 0.03 - 300 EU              | IR                  |         |          |
|                |       |              |             | 0.82910  | Stop Loss:   | 0.00000                    | Take Profit:        | 0.00000 | <b>•</b> |
|                |       |              |             | 0.82905  | Fill policy: | Fill or Kill               |                     |         | $\sim$   |
|                |       |              |             | 0.82890  | Comment:     |                            |                     |         |          |
|                |       |              |             | 0.82875  |              | <b>).8292</b> 0            |                     |         |          |
|                |       |              |             | 0.82860  |              |                            |                     |         |          |
|                |       |              |             | 0.82845  | Sell I       | y Market                   | Buy by M            | arket   |          |
|                |       |              |             |          | Clos         | e #15260219 buy 0.03 EURG  | BP.fx 0.82820 by Ma | rket    |          |
| 2022.03.03     | 22:37 | 22:42        | 22:45       | 22:49:04 |              |                            |                     |         |          |

# Qué es Trailing Stop y cómo aplicarlo

Como ya lo sabe, el Stop Loss está destinado a minimizar las pérdidas. Se activa si el precio va en la dirección equivocada y cierra su posición en un nivel preestablecido. Si la posición se vuelve rentable, el Stop Loss debe moverse a un punto de equilibrio. Trailing Stop lo hace automáticamente. Desplaza un Stop Loss a la distancia necesaria.

Para establecer el Trailing Stop, busque la característica relevante en el menú contextual de la posición (haga clic con el botón derecho en la pestaña Trade).

|        | 2015.03.03 12    | sell | 1.00                                | 119.756 | 119 |
|--------|------------------|------|-------------------------------------|---------|-----|
| - Lo   | New Order        | F9   | 1.00                                | 1.53880 | 1.5 |
|        | Close Position   |      | 1.00                                | 1.11711 | 1.1 |
| 00.3 🚺 | Modify or Delete |      | 3 655.91 Free Margin: 6 036.04      |         |     |
|        | Trailing Stop    | 2    | Delete All                          |         |     |
| 48     | Volumes          | •    |                                     |         |     |
| sure   | Profit           | •    |                                     |         |     |
|        | Report           | ×    |                                     |         |     |
|        | Show on Charts   | •    |                                     |         |     |
| > >    | Auto Arrange     | A    | 35 points                           |         |     |
|        | Grid             | G    | 40 points<br>45 points<br>50 points |         |     |
|        | Columns          | ,    |                                     |         |     |
|        |                  |      | 55 points                           |         |     |
|        |                  |      | 60 points                           |         |     |
|        |                  |      | 65 points                           |         |     |

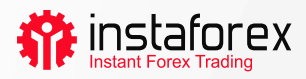

## En resumen

MetaTrader 5 tiene todo para garantizar un trabajo conveniente y eficiente en los mercados financieros. Ahora ya sabe cómo aprovechar sus características. Manténgalo al alcance de su mano para garantizar el buen funcionamiento de su plataforma.

### Divulgación de riesgos:

Operar en los mercados financieros es altamente especulativo y arriesgado. Debe poner en riesgo solo el capital que puede permitirse perder.

El rendimiento pasado no es una indicación de los resultados futuros. Este contenido se proporciona únicamente con fines educativos y de publicidad. No es un consejo de inversión.

Los CFD son instrumentos complejos y conllevan un alto riesgo de perder dinero rápidamente debido al apalancamiento. 71.05% de las cuentas de inversores minoristas pierden dinero al operar con CFD con este proveedor.

Debe considerar si comprende cómo funcionan los CFD y si puede permitirse asumir el alto riesgo de perder su dinero.

www.instaforex.eu